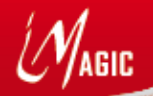

## **Quick Guide**

# iMagic

## iMagic Plus

anan

P.

## ATTENZIONE

Prima di collegare l'alimentazione inserire la SD CARD che si trova dentro alla scatola (vedi istruzioni all'interno)

## Importante

Per una corretta installazione del prodotto è necessario *seguire passo passo le istruzioni* contenute in questa guida.

Non utilizzare nessun altro alimentatore al di fuori di quello presente nella scatola.

## Contenuto della scatola

- 1. iMagic o iMagic Plus
- 2. SD Card dentro alla protezione di plastica
- 3. Cavo di rete UTP RJ45 Cat 5
- 4. Alimentatore 5Vdc 1A max con connettore Micro USB
- 5. Quick Guide

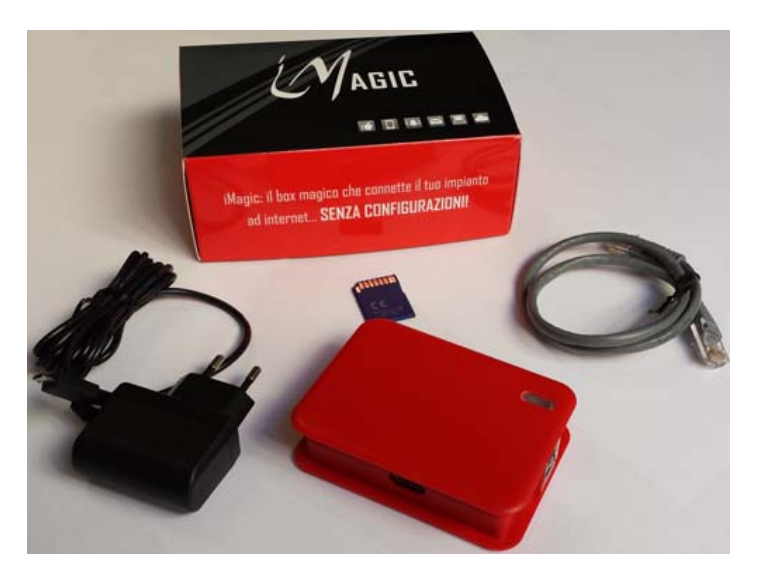

### Procedura di accensione

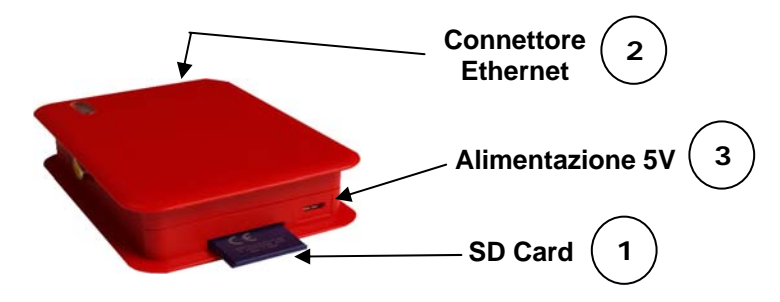

1

2

## Inserire la SD Card

Togliere la SD Card dalla protezione e inserirla nel iMagic con le indicazioni di certificazione CE rivolte verso l'alto.

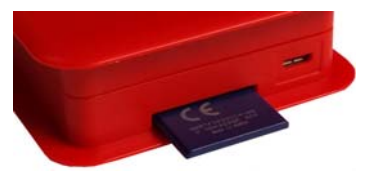

Collegare il cavo di rete Collegare il cavo di rete al iMagic e alla rete dati (router o switch).

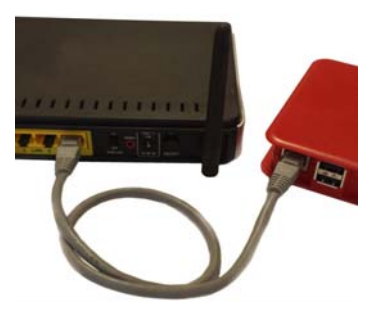

3 Collegare l'alimentazione Collegare l'alimentatore prima al iMagic e poi alla presa di corrente.

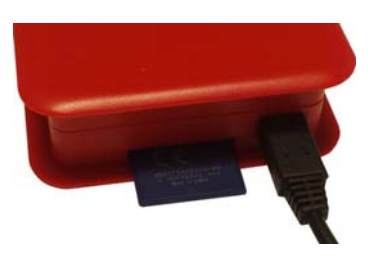

## Procedura di configurazione

#### 1) Individuazione IP

Dopo l'accensione di iMagic attendere qualche minuto e poi:

- aprire un browser web (Chrome, Mozilla, Explorer, ...) da un PC nella stessa sottorete locale (collegato allo switch/router oppure in WiFi)
- collegarsi al sito http://www.imagicbox.it
- selezionare il menù Login
- scrivere il codice seriale riportato su scatola e case
- inserire la password di default abcd
- premere su Invia

Il server <u>www.imagicbox.it</u> restituisce due link per accedere al Wizard di configurazione di iMagic:

- indirizzo IP locale (es. 192.168.1.70 o 10.0.0.103) se si è collegati da un PC della stessa rete di iMagic;
- **configurazione remota** se si vuole configurare iMagic dalla rete Internet.

#### *Cosa fare se iMagic non è raggiungibile?*

Se il server risponde "iMagic potrebbe essere spento o non connesso alla rete Internet":

- attendere 3 minuti e riprovare;
- assicurarsi che la "Procedura di Accensione" sia stata seguita correttamente (vedi pagina precedente);
- verificare che le 4 luci sopra al iMagic siano accese.

Se dopo questi controlli iMagic continua a non essere raggiungibile significa che il servizio DHCP del router non riesce ad assegnare l'indirizzo IP in modo automatico.

In questo caso iMagic è raggiungibile all'indirizzo IP *169.254.1.111*. Per collegarsi e configurarlo seguire le istruzioni che trovate sul server <u>www.imagicbox.it</u>.

#### 2) <u>Wizard</u>

Dopo il collegamento con il browser web inserire la **password** di default **abcd**.

#### Accettazione Condizioni Servizi

Come prima cosa si chiede all'utente di prendere visione ed accettare le *Condizioni Generali del Contratto* dei Servizi iMagic, iMagic Plus e iMagic Gate e l'*informativa Privacy*.

Accettate le condizioni **seguire passo passo il Wizard**; per ciascuna pagina è *possibile consultare il manuale utente* cliccando sulla link in alto a destra. Al termine della configurazione di ogni pagina premere sulla scritta "**Successivo** >>>" in basso a destra per proseguire.

#### PASSO 1 – Configurazione della rete

Se appare la scritta *"Accesso alla rete internet OK"* la rete è correttamente configurata e si può procedere oltre. In caso contrario è necessario inserire i parametri di rete corretti, premere *Salva* e attendere la conferma.

#### PASSO 2 - Modifica password

Si consiglia di cambiare la password *abcd* per evitare che persone non autorizzate si colleghino al proprio impianto. Scrivere la password corrente e la nuova password, premere *Salva* e attendere la conferma.

#### <u> PASSO 3 – Dati personali</u>

Inserire il nome che si vuole assegnare al proprio iMagic e gli indirizzi email a cui vengono inviate le notifiche e le comunicazioni importanti. Una volta inseriti tutti i dati premere **Salva** e attendere il messaggio di conferma.

#### PASSO 4 - Lista dispositivi

Attendere che iMagic rilevi automaticamente i sistemi video presenti nella rete locale.

- Icona 🖌 il dispositivo è correttamente configurato
- Icona vitente e password sbagliati; premere il tasto Modifica viene e inserire le giuste credenziali.

Cosa fare se la discovery non trova un dispositivo

Premere su *Aggiungi dispositivo* e configurare il dispositivo manualmente scegliendolo dalla lista e indicandone i dati (IP, porta, utente e password).

#### PASSO 5 – Configurazione iMagic Gate

Se il servizio iMagic Gate è attivo vengono automaticamente configurati i canali Gate di comunicazione diretta con gli apparati rilevati.

#### Cosa fare per configurare un nuovo canale Gate

Premere su *Aggiungi dispositivo* e configurare il canale Gate manualmente scegliendo l'apparato dalla lista e indicando i dati richiesti.

#### [Se modello Plus] PASSO 6 – Configurazioni Input

Configurare la pagina che gestisce la chiusura e l'apertura dei contatti. Poi premere <u>Salva</u> e attendere il messaggio di conferma.

#### [Se modello Plus] PASSO 7 – Configurazioni Azioni

Configurare la pagina che gestisce le azioni. Poi premere **Salva** e attendere il messaggio di conferma.

Terminata la configurazione si preme sulla scritta "<u>Attiva</u> <u>impianto >>></u>" in basso a destra.

### <u>LA PROCEDURA DI CONFIGURAZIONE È TERMINATA</u> <u>I SERVIZI IMAGIC SONO ATTIVI</u>

#### Nota

È possibile scaricare e consultare il manuale completo sul sito <u>http://www.imagicbox.it</u>.

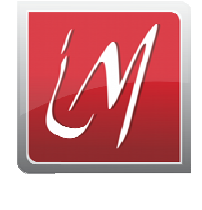

iMagic APP

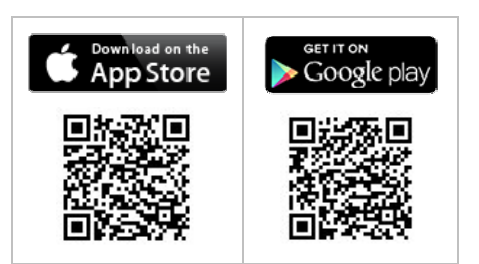

Per accedere ad iMagic da smartphone occorre installare la APP gratuita:

- Entrare in App Store o Google Play
- Digitare "imagic" o "imagic box"
- scaricare e installare la App.

Per configurare la App con i dati per raggiungere il proprio impianto seguire la seguente procedura:

- 1. Premere sulla scritta in basso "Aggiungi iMagic"
- 2. Inserire i dati richiesti:
  - a. **Nome** identificativo iMagic
  - b. Numero **Seriale** iMagic Nota: utilizzare l'icona per inserire il seriale leggendo il QR Code sulla scatola e sul case

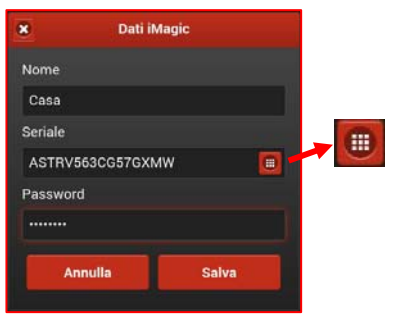

- c. Password di acceso
- 3. Premendo Salva compare la lista degli iMagic configurati
- 4. Scegliere l'iMagic a cui si vuole accedere
- 5. Scegliere dalla lista il dispositivo e la telecamera che si vuole vedere
- 6. Attendere il flusso video e vedere le immagini LIVE!

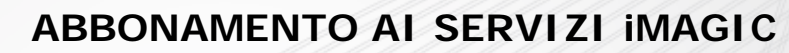

#### Il servizio iMagic permette di:

MAGIC

- collegarsi al proprio impianto da Smartphone e da browser internet per vedere le telecamere LIVE;
- ricevere tramite messaggi email e push le segnalazioni di disconnessione degli apparati nella rete locale e dalla rete internet.

#### In aggiunta il servizio iMagic Plus permette di:

- collegarti da remoto al tuo impianto dal tuo Smartphone e dal browser internet per gestire le Azioni configurate sul tuo iMagic Plus;
- ricevere tramite messaggi email e push le segnalazioni delle chiusure dei contatti secondo la configurazione degli Input del tuo iMagic Plus.

Il **servizio iMagic Gate** può essere aggiunto opzionalmente ad entrambi i servizi iMagic e iMagic Plus e permette all'utente di collegarsi direttamente ai dispositivi del proprio impianto attraverso il server cloud <u>gate.imagicbox.it</u>.

#### I SERVIZI IMAGIC SONO GRATUITI

#### PER I PRIMI 3 MESI DALLA ATTIVAZIONE

Per rinnovare l'abbonamento collegarsi alla propria area riservata sul sito <u>http://www.imagicbox.it</u> e seguire le istruzioni. I primi 3 mesi gratuiti sono garantiti anche rinnovando subito l'abbonamento. All'avvicinarsi della scadenza verranno inviati messaggi di avviso e le istruzioni sulle modalità di rinnovo.

Per informazioni sullo stato del proprio abbonamento e su costi e modalità di rinnovo consultare il sito

www.imagicbox.it